Allez dans le dossier etc pour copier le fichier hosts et collez-le sur votre bureau

C:\Windows\System32\drivers\etc\

Rajoutez à la fin du nom hosts l'extension .txt pour obtenir hosts.txt

Ouvrez ce fichier et rajoutez les lignes et sauvegardez les modifications.

Otez l'extension .txt afin d'avoir de nouveau hosts sans extension.

Coupez ce hosts et allez dans C:\Windows\System32\drivers\etc\

Supprimez l'ancien hosts et collez le nouveau hosts

Vous pouvez également faire la chose suivante (Notepad++ portable ou installable nécessaire):

Un clic droit sur votre hosts et "ouvrir avec" Plus d'applications Parcourir Allez chercher Notepad++Portable.exe ou Notepad++.exe Créez un raccourci du fichier hosts sur votre bureau